## **Activation SNMP sur un UPS Eaton**

1/3

Le tuto a été réalisé sur un UPS Eaton 5PX 1500 Pour activer SNMP sur un UPS Eaton, rendez-vous sur l'interface web. Une fois connecté en administrateur, la page ci-dessous apparaît. cliquez sur "Settings" en haut à droite.

| f<br>Home                    | Eaton Gigabit Network Card<br><b>ups-atelier</b> |                  | admin <i>(local)</i><br>Log.out | Status<br>Normal mode | Output Battery 176 W 42 min     | Alarms          | Settings        | PATON<br>Avening Business Worldwide |
|------------------------------|--------------------------------------------------|------------------|---------------------------------|-----------------------|---------------------------------|-----------------|-----------------|-------------------------------------|
| Meters                       |                                                  | Show measures De | etails                          | Active alarms         | No alarms t                     | o display       | /               | 8                                   |
| <b>ពុំរុំពុំ</b><br>Controls |                                                  | ▶AVR►            |                                 |                       |                                 |                 |                 |                                     |
| Protection                   |                                                  |                  |                                 |                       |                                 |                 |                 |                                     |
| کر<br><sub>Card</sub>        |                                                  | <b>4 3000</b>    |                                 |                       |                                 |                 |                 |                                     |
|                              |                                                  |                  |                                 |                       |                                 |                 |                 |                                     |
|                              | Outlet status                                    |                  |                                 |                       |                                 |                 |                 |                                     |
|                              | Primary                                          | ON OW            |                                 |                       |                                 |                 |                 |                                     |
|                              | Group 1                                          | Protected 174 W  |                                 |                       |                                 |                 |                 |                                     |
|                              | Group 2                                          | Protected 0 W    |                                 |                       |                                 |                 |                 |                                     |
|                              |                                                  |                  |                                 |                       |                                 |                 |                 |                                     |
|                              |                                                  |                  |                                 |                       |                                 |                 |                 |                                     |
|                              |                                                  |                  |                                 |                       |                                 |                 |                 |                                     |
|                              |                                                  |                  |                                 |                       |                                 |                 |                 |                                     |
|                              |                                                  |                  |                                 |                       | Legal information Version : 1.7 | 7.5 rack atelie | 03/02/2021 06:3 | 2 UTC 03/02/2021 07:32 CET          |

## Ensuite, cliquez sur l'onglet SNMP

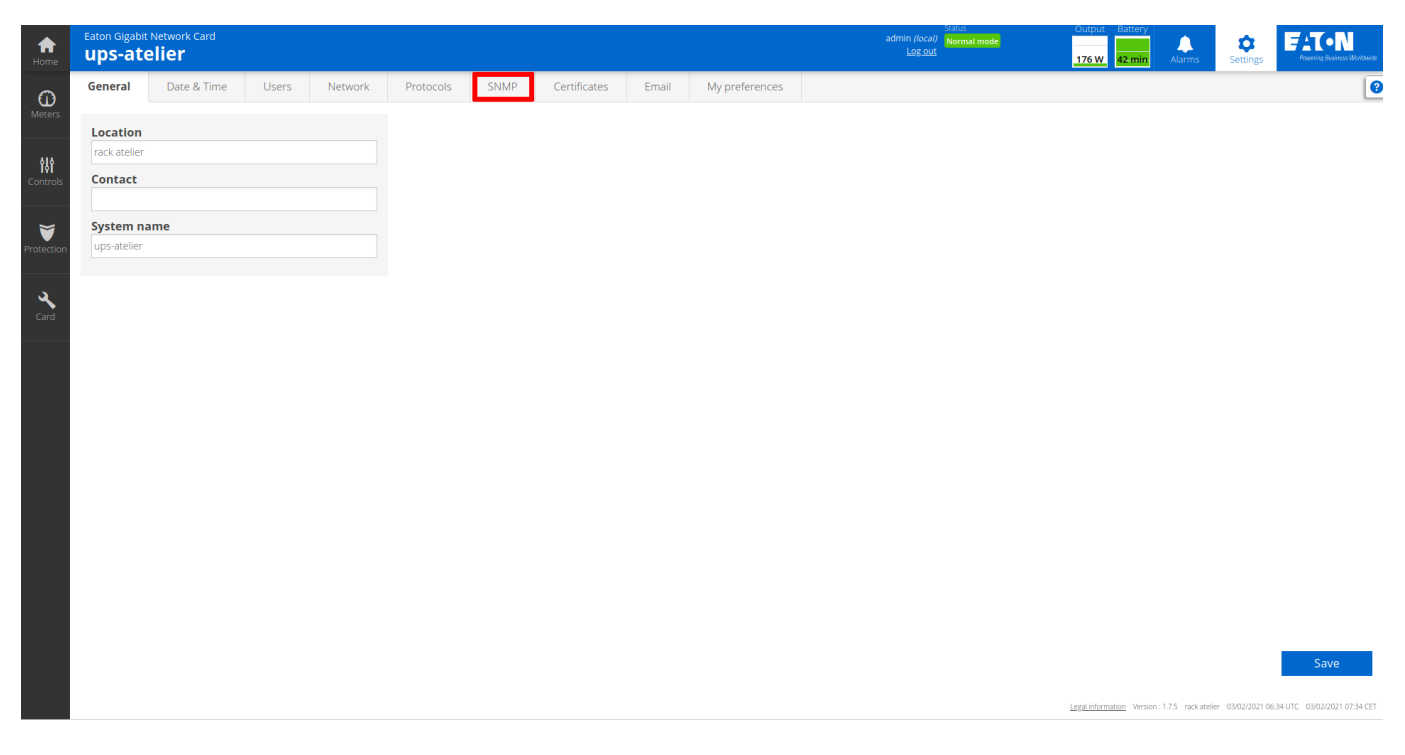

Cochez la case "Enable", "SNMP V1" et ensuite sur le petit crayon à droite de la communauté "public".

| <b>∱</b><br>Home       | Eaton Gigabit Netwo  | rk Card<br><b>f</b> |           |           |        |                   |           |                | admin <i>(local)</i> Normal n<br>Log out | node      | ut Battery                    | Settings             | FATON<br>Powering Business Westbuilds |
|------------------------|----------------------|---------------------|-----------|-----------|--------|-------------------|-----------|----------------|------------------------------------------|-----------|-------------------------------|----------------------|---------------------------------------|
| 0                      | General Date         | e & Time Users      | Network   | Protocols | SNMP   | Certificates      | Email     | My preferences |                                          |           |                               |                      |                                       |
| Meters                 | SNMP                 |                     |           |           |        |                   |           |                |                                          |           |                               |                      |                                       |
| <b>işi</b><br>Eontrols | 🖌 Enable             |                     |           |           |        |                   |           |                |                                          |           |                               | 2                    | Supported MIBs                        |
| <b>V</b>               | Port                 |                     | 16        | 51        |        |                   |           |                |                                          |           |                               |                      |                                       |
|                        | SNMP V1 (en          | abled)              |           |           |        |                   |           |                |                                          |           |                               |                      |                                       |
| ٩,                     | Community            |                     |           |           | Access | ;                 |           |                | Status                                   |           |                               |                      |                                       |
| Card                   | public               |                     |           |           | Read o | nly               |           |                | Inactive                                 |           |                               |                      | Ø                                     |
|                        | private              |                     |           |           | Read/V | Vrite             |           |                | Inactive                                 |           |                               |                      | Ø                                     |
|                        | SNMP V3 (en          | abled)              |           |           |        |                   |           |                |                                          |           |                               |                      |                                       |
|                        | Users                |                     | Access    |           |        | Security level    |           |                |                                          | Status    |                               |                      |                                       |
|                        | readonly             |                     | Read only |           |        | Auth (SHA256) - P | riv (AES) |                |                                          | Inactive  |                               |                      | Ø                                     |
|                        | readwrite Read/Write |                     |           |           |        | Auth (SHA256) - P | riv (AES) |                |                                          | Inactive  |                               |                      | U                                     |
|                        |                      |                     |           |           |        |                   |           |                |                                          |           |                               |                      |                                       |
|                        | Trap receivers       |                     |           |           |        |                   |           |                |                                          |           |                               |                      |                                       |
|                        | New                  | Delete              |           |           |        |                   |           |                |                                          |           |                               |                      | 0 items                               |
|                        |                      | Application name    |           |           |        |                   | Host      | Proto          | col                                      | Port      | Status                        |                      | _                                     |
|                        |                      |                     |           |           |        |                   |           |                |                                          |           |                               |                      | Save                                  |
|                        |                      |                     |           |           |        |                   |           |                |                                          | Legal int | ormation Version : 1.7.5 rack | atelier 02/03/2021 0 | 6:45 UTC 02/03/2021 07:45 CET         |

Sur l'écran qui apparaît passer le menu déroulant "Active" de "No" à "Yes" et cliquez sur "save"

| Edit SNMP V1 community |             |  |  |  |  |  |  |  |  |  |
|------------------------|-------------|--|--|--|--|--|--|--|--|--|
| Community name         | public      |  |  |  |  |  |  |  |  |  |
| Active                 | Yes 👻       |  |  |  |  |  |  |  |  |  |
| Access                 | Read only - |  |  |  |  |  |  |  |  |  |
|                        |             |  |  |  |  |  |  |  |  |  |
|                        | Cancel Save |  |  |  |  |  |  |  |  |  |

Le pop-up disparaît et la communauté passe en "Active"

| Eaton Gigat | bit Network Carr<br><b>telier</b> | 1              |            |           |        |                   |           |               |          | Status<br>admin <i>(local)</i> Normal mod<br>Log out | e<br>176 W | Battery<br>43 min. Alarms | Settings | FATON<br>Powering Brainess Worldmid |
|-------------|-----------------------------------|----------------|------------|-----------|--------|-------------------|-----------|---------------|----------|------------------------------------------------------|------------|---------------------------|----------|-------------------------------------|
| General     | Date & Tir                        | ne Users       | Network    | Protocols | SNMP   | Certificates      | Email     | My preference | es       |                                                      |            |                           |          |                                     |
| SNMP        |                                   |                |            |           |        |                   |           |               |          |                                                      |            |                           |          |                                     |
| 🖌 Enable    |                                   |                |            |           |        |                   |           |               |          |                                                      |            |                           | S        | Supported MIBs                      |
| Port        |                                   |                |            |           |        |                   |           |               |          |                                                      |            |                           |          |                                     |
|             |                                   |                | 16         | 1         |        |                   |           |               |          |                                                      |            |                           |          |                                     |
| SNMP        | V1 (enabled                       | )              |            |           |        |                   |           |               |          |                                                      |            |                           |          |                                     |
| Commu       | inity                             |                |            |           | Access |                   |           |               |          | Status                                               |            |                           |          |                                     |
| public      |                                   |                |            |           | Read o | nly               |           |               |          | Active                                               |            |                           |          | U                                   |
| private     |                                   |                |            |           | Read/V | /rite             |           |               |          | Inactive                                             |            |                           |          | U                                   |
| SNMP        | V3 (enabled                       | )              |            |           |        |                   |           |               |          |                                                      |            |                           |          |                                     |
| Users       |                                   |                | Access     |           |        | Security level    |           |               |          |                                                      | Status     |                           |          |                                     |
| readonly    | (                                 |                | Read only  |           |        | Auth (SHA256) - P | riv (AES) |               |          |                                                      | Inactive   |                           |          | U                                   |
| readwrit    | e                                 |                | Read/Write |           |        | Auth (SHA256) - P | riv (AES) |               |          |                                                      | Inactive   |                           |          | Ø                                   |
|             |                                   |                |            |           |        |                   |           |               |          |                                                      |            |                           |          |                                     |
| Trap rec    | eivers                            |                |            |           |        |                   |           |               |          |                                                      |            |                           |          |                                     |
| N           | lew                               | Delete         |            |           |        |                   |           |               |          |                                                      |            |                           |          | 0 items                             |
|             | Ap                                | plication name |            |           |        |                   | Host      |               | Protocol |                                                      | Port       | Status                    |          |                                     |
|             |                                   |                |            |           |        |                   |           |               |          |                                                      |            |                           |          | Save                                |

Vous pouvez cliquer sur "save" (en bas à droite) pour terminer la configuration

From: https://wiki.esia-sa.com/ - **Esia Wiki** 

Permanent link: https://wiki.esia-sa.com/snmp/snmp\_ups\_eaton

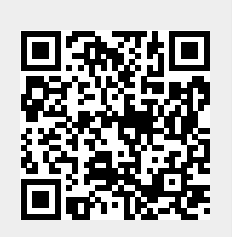

Last update: 2023/02/10 10:26